# 受注側管理サイト操作説明書

作成日∶2004年6月 Ver1.0 初版 改 訂∶2005年9月 Ver1.2

株式会社 コニファ

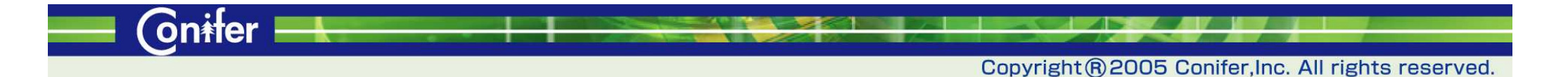

Onifer

管理者メニュー

| ログイン ・・・・・・ 2                                                                                      |
|----------------------------------------------------------------------------------------------------|
| 受注履歴一覧                                                                                             |
| 受注ファイルデータ ・・・・・・・・・・・・・・ 4                                                                         |
| 顧客マスター管理 ・・・・・・・・・・・・・・・・・・・ 5<br>顧客マスターの詳細 ・・・・・・・・・・・・・・・・・・・・・・ 6                               |
| 商品マスター管理 ・・・・・・・・・・・・・・・・・・・・・・・ 7<br>商品マスターの詳細 ・・・・・・・・・・・・・・・・・ 8<br>商品カテゴリ、メーカーの管理 ・・・・・・・・・・ 9 |
| 管理者情報管理 ・・・・・・・・・・・・・・・・・ 10                                                                       |
| ご案内の編集 ・・・・・・・・・・・・・・・・・・ 11                                                                       |
| 商品受注動向 ・・・・・・・・・・・・・・・・・ 12                                                                        |
| オーダーブックアップロード ・・・・・・・・・・・・・・ 13                                                                    |
| 顧客受注動向 ・・・・・・・・・・・・・・・・・ 14                                                                        |
| 操作説明書 ・・・・・・・・・・・・・・・・・・ 15                                                                        |
| 休業日設定 ・・・・・・・・・・・・・・・・・・ 16                                                                        |

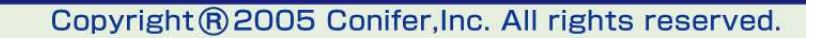

# ログイン

ブラウザ(Internet Explorer Version6.0以上)から指定のURLにアクセスして ください。

| ID :<br>パスワード :<br>ログイン<br>株式会社テスト商事<br>アドレス図 創 <del>いまたので、「、」、、、、、、、、、、、、、、、、、、、、、、、、、、、、、、、、、、</del>                                             | ID、パスワードの認証が行われ、下記画面が表示され<br>ます。<br>(1 Internet Explorer<br>(1 ~ ^\lo <sup>-</sup> Cto)<br>(1 ~ ^\lo <sup>-</sup> Cto)<br>(1 ~ ^\lo <sup>-</sup> Cto)<br>(1 ~ ~ \lo <sup>-</sup> Cto)<br>(2 <sup>-</sup> Rth y/2 <sup>-</sup> )<br>(2 <sup>-</sup> Rth y/2 <sup>-</sup> ) |
|----------------------------------------------------------------------------------------------------|----------------------------------------------------------------------------------------------------|
| 株式会社テスト商事         管理者メニュー         受注 履歴 一覧         受注 履歴 一覧         受注 7アイルデータ         顧客マスター管理         商品マスター管理         ご 案内の 編集         商品 受注 動向 | 検索         期間:       2005 × 年 9 × 月 12 × 日~2005 × 年 9 × 月 13 × 日         注文番号:                                                                                                    |
| オーダーブック アッフロード         あ客様ID:         顧客受注動向         操作説明書         休業日設定                                                                           |                                                                                                    |

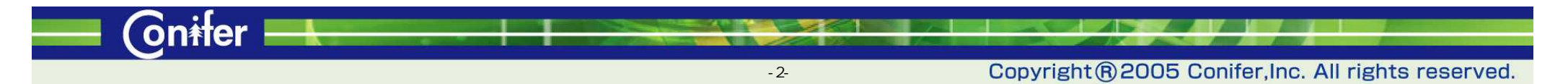

#### 受注履歴一覧

受注履歴一覧を選択すると、「未処理」の受注データが一覧表示 されます。条件を設定し検索を行うことも可能です。

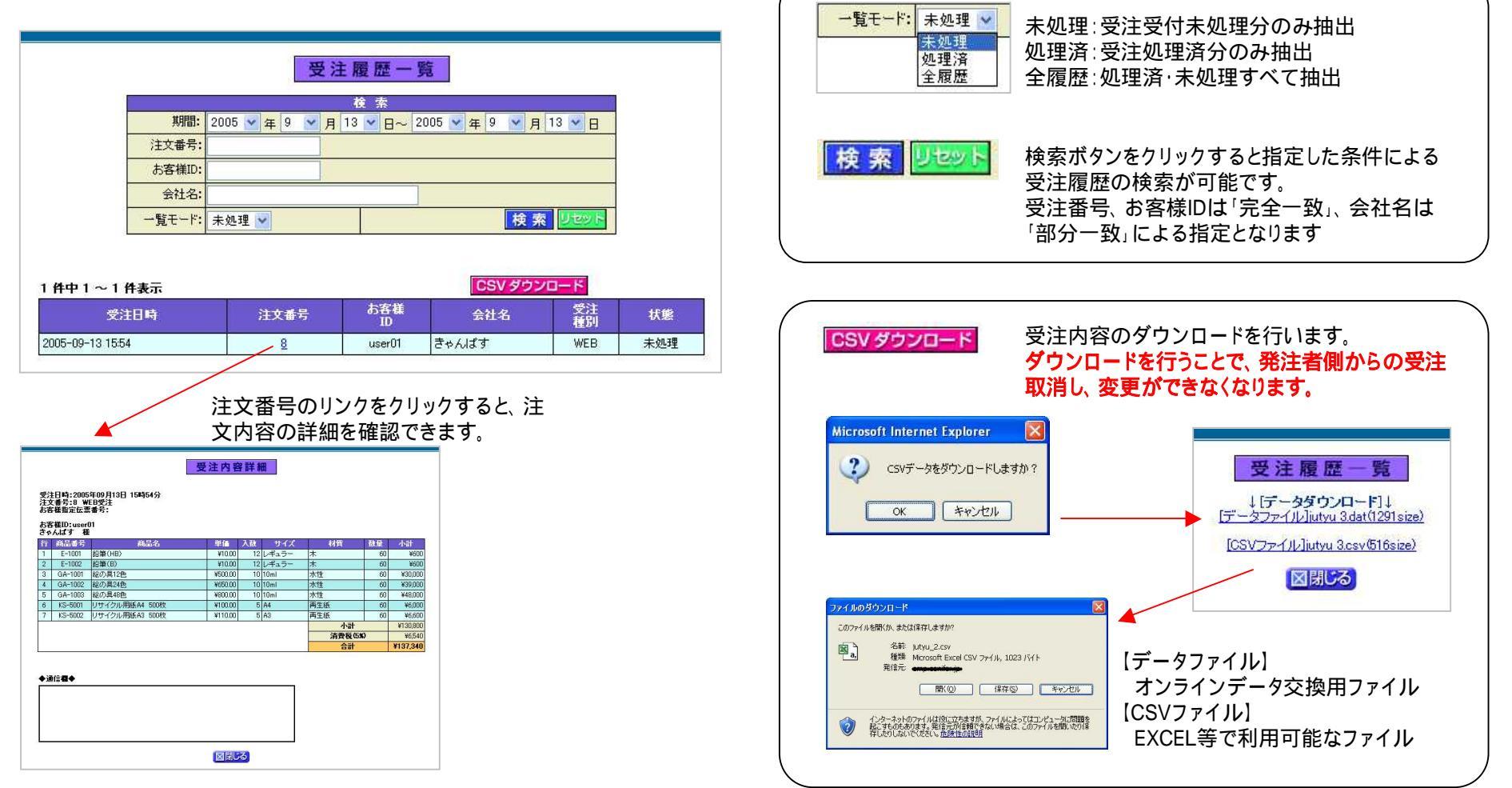

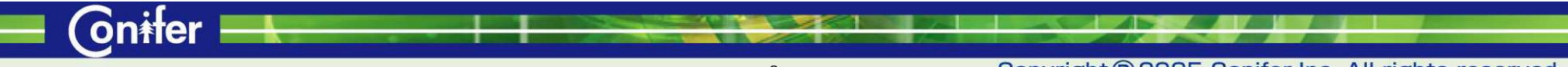

Copyright®2005 Conifer,Inc. All rights reserved.

# 受注ファイルデータ

過去に作成した受注データファイルを再度ダウンロードすることができます。

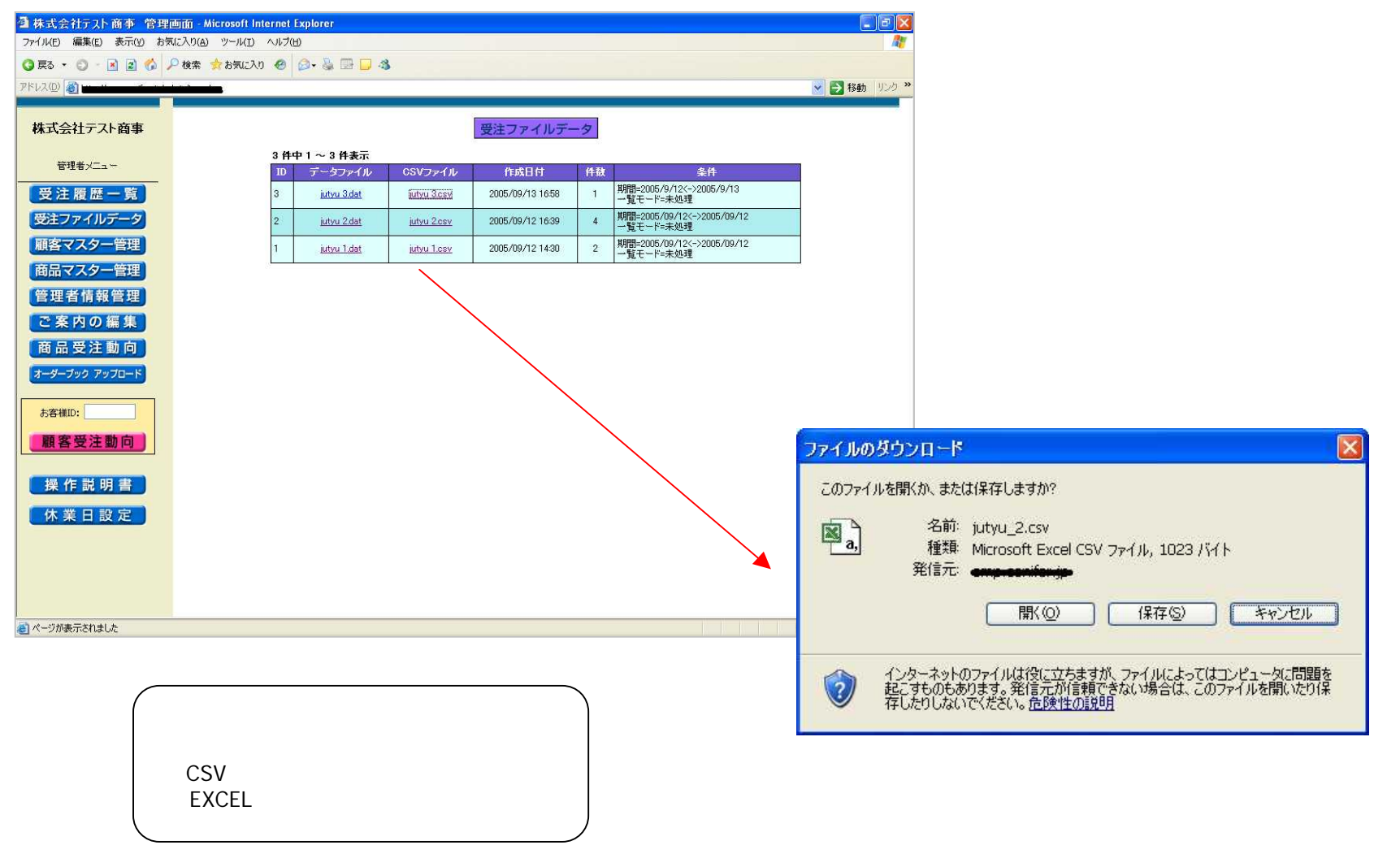

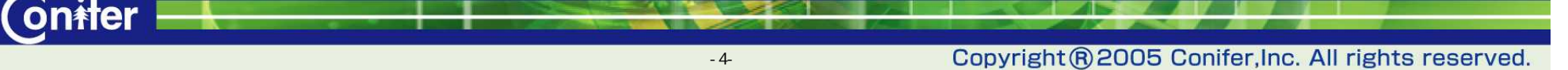

(oniter

#### 顧客マスター管理

顧客マスターを一覧で表示することができます。一覧は条件を指定し て抽出表示することも可能です。顧客マスターの登録や編集などの処 理ここから行います。

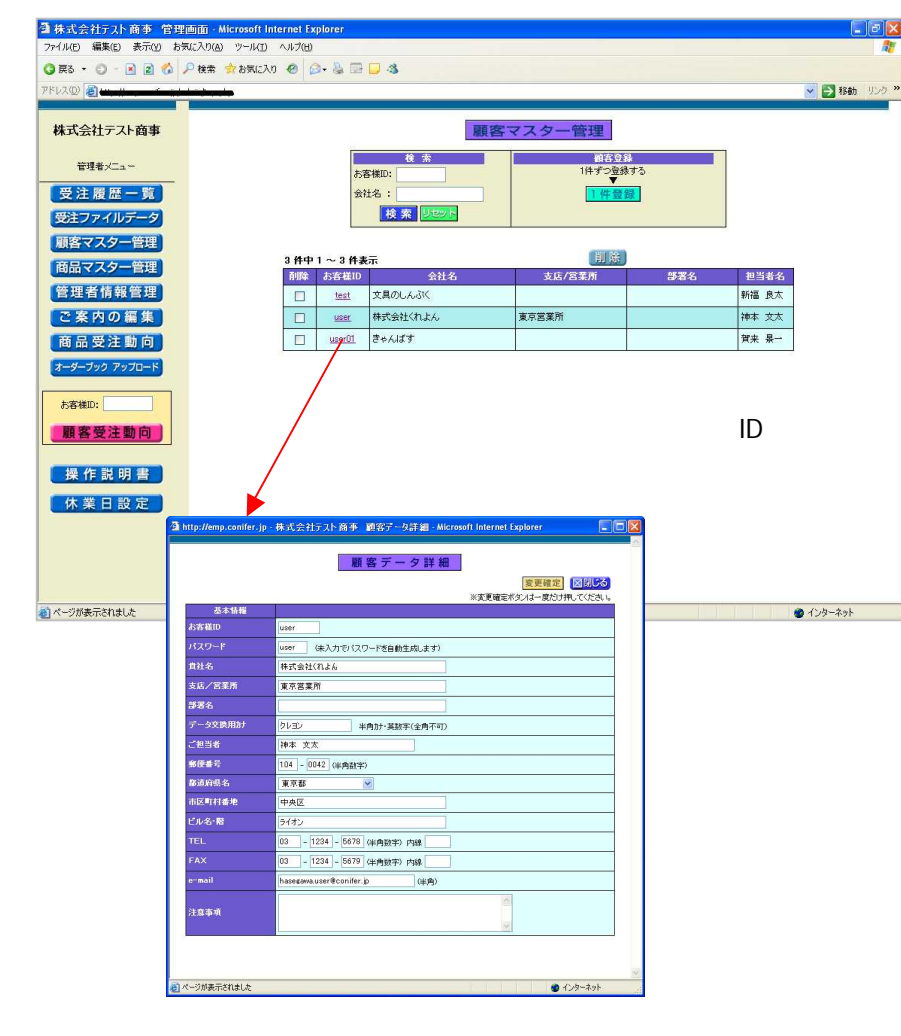

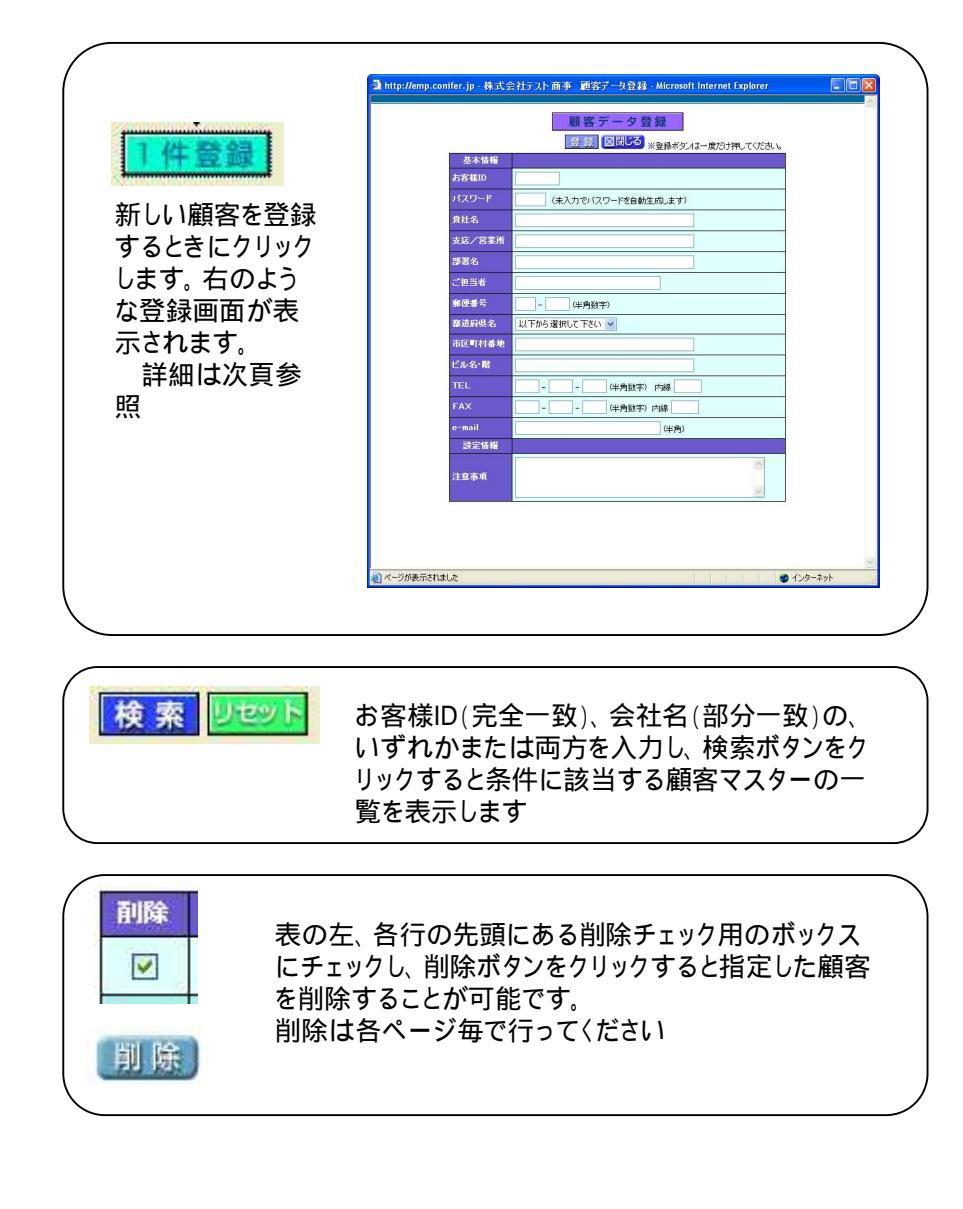

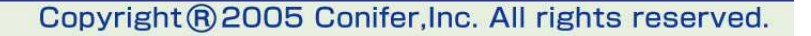

**On**ifer

# 顧客マスターの詳細

顧客マスターデータの各項目は、右のとおりです。 の項目は、顧客がweb上から内容を確認できます。

|               | ※変更確定ボタンは一度だけ押してください。         |
|---------------|-------------------------------|
| 会本価権<br>お客様ID | user                          |
| パスワード         | user (未入力でパスワードを自動生成します)      |
| 負社名           | 株式会社(れよん)                     |
| 支店/営業所        | 東京営業所                         |
| 部署名           |                               |
| データ交換用加       | タレヨン 半角が・英数字(全角不可)            |
| ご担当者          | 神本 文太                         |
| 郵便番号          | 104 - 0042 (半角数字)             |
| 都道府県名         | 東京都                           |
| 市区町村番地        | 中央区                           |
| ビル名・階         | ライオン                          |
|               | 03 - 1234 - 5678 (半角数字)内線     |
| FAX           | 03 - 1234 - 5679 (半角数字) 内線    |
| e-mail        | hasegawa.user@conifer.jp (半角) |
| 注意事項          | 注意事項                          |

| お客様ID                                                                                                    | 登録する顧客がログインする際のID。<br>英数の利用が可能。(必須入力)                    |
|----------------------------------------------------------------------------------------------------|----------------------------------------------------------|
| パスワード                                                                                                    | 登録する顧客がログインする際のパスワード。未入力で登録する<br>と自動的にランダム5桁の数字がセットされる   |
| <b><u></u><u></u><u></u><u></u><u></u><u></u><u></u><u></u><u></u><u></u><u></u><u></u><u></u><u></u><u></u><u></u><u></u><u></u><u></u></b> | 登録する顧客の会社名。顧客が利用するページの各所で表示<br>されるので正式名称での登録が望ましいです      |
| 支店/営業所                                                                                                    | 登録する顧客の支店(店舗)や営業所名                                       |
| 部署名                                                                                                    | 登録する顧客の部署名                                               |
| データ交換用加力                                                                                                    | csvファイルを作成するときに変換される、顧客のカナ名称。本<br>システムでのweb上で表記されることはない。 |
| ご担当者                                                                                                    | 顧客サイドで主に利用される担当者様の名前                                     |
| 郵便番号                                                                                                    | 顧客の郵便番号                                                  |
| 都道府県名                                                                                                    | 顧客の所在地都道府県名。リストからの選択                                     |
| 市区町村番地                                                                                                    | 顧客の市区町村番地などの住所                                           |
| ビル名・階                                                                                                    | 顧客の住所のビル名など                                              |
| TEL                                                                                                    | 顧客の電話番号                                                  |
| FAX                                                                                                    | 顧客のFAX番号                                                 |
| e-mail                                                                                                    | 顧客のE-mailアドレス。登録した場合、受注があった際の確認<br>mail(htmlメール)が送信される。  |
| 注意事項                                                                                                    | 顧客の発注画面で表示される、顧客へのメッセージや注意事<br>項。                        |

-6-

(on<del>i</del>ter

#### 商品マスター管理

商品マスターを一覧で表示することができます。一覧は条件を指定し て抽出表示することも可能です。商品マスターの登録や編集などの処 理ここから行います。

| 3 株式会社5以下商事 管理画面 - Microsoft Internet Explorer |                    |             |                |                           |              |         |                |             |               |            |              |
|------------------------------------------------|--------------------|-------------|----------------|---------------------------|--------------|---------|----------------|-------------|---------------|------------|--------------|
| ファイル(4) 編集(2) 表示(4) お気に入り(4) ツール(1) ヘルブ(4) 🦓   |                    |             |                |                           |              |         |                |             |               |            |              |
| 3 戻る · 0 · 🖹 🗟 🐔 🗸                             | 🔑 検索 📩 お気(         | EXO 🙆 😂     | • 💩 🖾 🛄 🤹      |                           |              |         |                |             |               |            |              |
| 7FU2(0)                                        |                    |             |                |                           |              |         |                |             |               |            | 💉 🛃 移動 リンク 🎽 |
|                                                |                    |             |                |                           | -            | ALC: 10 |                |             |               |            |              |
| 林式会社ナスト間事                                      |                    |             | -              | 商品、                       | 122-         | "官步     |                |             |               |            |              |
| 管理者メニュー                                        |                    |             |                | 後茶                        | Array II     |         | 商品登録<br>1件ずつ登録 | <b>†</b> る  |               |            |              |
| 受注题歷一覧                                         |                    |             | メーカー: 以下よ      | の選択して下さい 💌                | 管理           |         | 一件發發           |             |               |            |              |
| 受注ファイルデータ                                      |                    |             | 商品名:           |                           |              |         |                |             |               |            |              |
| 頭変マフター等理                                       |                    |             | 商品番号:          |                           |              |         |                |             |               |            |              |
|                                                |                    |             | 検              | 索 リセット                    |              |         |                |             |               |            |              |
| 間面マスター目程                                       |                    |             |                |                           |              |         |                |             |               |            |              |
| 管理者情報管理                                        |                    | 7件中1        | ~ 7 件表示        |                           |              | 削日      | 金 CSV 夕        | ドロレク        |               |            |              |
| ご案内の編集                                         |                    | ā48£        | 商品名            | 商品番号                      | 単価           | 入鉄      | サイズ            | 材質          | 風袋            | 備考         |              |
| 商品受注動向                                         |                    |             | <u>出筆(HB)</u>  | E-1001                    | ¥10.00       | 12      | レギュラー          | *           | 0.00          | 備考         |              |
| オーダーブック アップロード                                 |                    |             | E (B)          | E-1002                    | ¥10.00       | 12      | レギュラー          | *           | 0.00          | 備考なし       |              |
|                                                |                    |             | 絵の具12色         | GA-1001                   | ¥500.00      | 10      | 10ml           | 水性          | 0.00          |            |              |
| お客様ID:                                         |                    | 7           | 総の具24色         | GA-1002                   | ¥650.00      | 10      | 10ml           | 水性          | 0.00          |            |              |
| 顧客受注動向                                         |                    |             | 総の具48色         | GA-1003                   | ¥800.00      | 10      | 10ml           | 水性          | 0.00          |            |              |
|                                                |                    |             | ノサイクル用紙A4 500枚 | KS-5001                   | ¥100.00      | 5       | A4             | <b>冉王</b> 敬 | 1.00          | -          |              |
| 操作説明書                                          |                    |             | ノサイシル用紙A3 500枚 | K5-5002                   | ¥110.00      | 0.      | H3             | 再生欲         | 0.00          |            |              |
| 休業日設定                                          | l 🔰                | •           |                |                           |              |         |                |             |               |            |              |
| 3                                              | http://emp.coni    | fer.jp · 株式 | 会社テスト商事 商品デ    | 一久詳細 · Micr               |              | 3       |                |             |               |            |              |
|                                                |                    |             |                | ,                         |              |         |                |             |               |            |              |
|                                                |                    | 商           | 品データ詳細         |                           | 101017       |         |                |             |               |            |              |
|                                                |                    |             | ※麦更確定术         | 変更確定<br>図 対 は 一度だ け 押 し て | 湖しる<br>ください。 |         |                |             |               |            |              |
| @                                              | カテニシー              | マペル・えんび     | っ 🛛 紙 🗌 画材     |                           |              |         |                |             | i bi bi       | , ja ja j  | 🔮 109-79F    |
|                                                |                    | とんぼ         | ~              |                           |              |         |                |             |               |            |              |
| 1                                              | 商品番号               | E-1001      |                |                           |              |         | <u> </u>       |             | ±             | <u> </u>   |              |
|                                                | 商品名                | 鉛筆(HB)      |                |                           |              |         | 詳細:            | を催          | 認・            | 変史         | したい          |
|                                                | データ交換用加力           | エンピ*ツ(HB)   | 半角加·英数等        | F(全角不可)                   |              |         | 商品             | の商          | i品:           | 名小         | ノクをク         |
|                                                | 単価                 | 10.00       |                |                           |              |         |                |             | , ロロ<br>, 「レー | ロ / /<br>上 | トンか          |
|                                                | 入数                 | 12          |                |                           |              |         | リック            | 9 6         | 2             | TU         | よつな編         |
|                                                | 蒲考                 | 備考          |                |                           |              |         | 集画             | 面ガ          | 表             | 示され        | <b>こます</b> 。 |
|                                                |                    | レギュラー       |                |                           |              |         |                |             |               |            |              |
|                                                | 材質                 | 木           |                |                           |              |         |                |             |               |            |              |
| 1                                              | L\$                | 0.00        |                |                           |              |         |                |             |               |            |              |
|                                                | コメントタイトル           | コメントタイトル    |                |                           |              |         |                |             |               |            |              |
|                                                |                    | コメント        |                |                           | 1            |         |                |             |               |            |              |
|                                                | 177F               |             |                |                           | ~            |         |                |             |               |            |              |
|                                                | 西你                 |             | 参照             |                           |              |         |                |             |               |            |              |
|                                                |                    |             |                |                           |              |         |                |             |               |            |              |
| 23                                             | 8. 216 ± 2 × 6 + 1 | *           |                | ند باری 🙇                 | e l          | 0       |                |             |               |            |              |
| 卷)                                             | ハーフが表示されまし         | NC .        |                | S 178-4                   | 9r           |         |                |             |               |            |              |

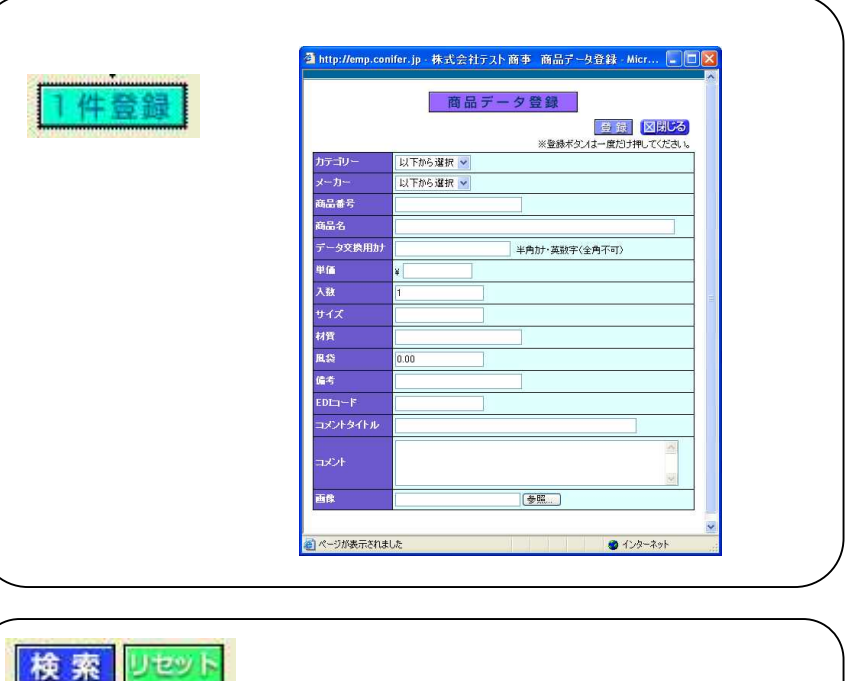

カテゴリ(選択)、メーカ(選択)、商品名(部分 一致)、商品番号(完全一致)の、いずれかまた は全部を入力し、検索ボタンをクリックすると条 件に該当する商品マスターの一覧を表示しま す。

# 副除 ☑

表の左、各行の先頭にある削除チェック用のボックス にチェックし、削除ボタンをクリックすると指定した商品 を削除することが可能です。 削除は各ページ毎で行ってください。

削除

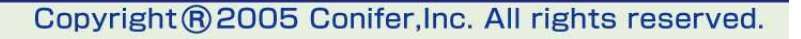

On<del>i</del>fer |

## 商品マスターの詳細

商品マスターデータの各項目は、右のとおりです。

| http://emp.com | fer.jp - 株式会社テスト 商事 商品データ詳細 - Micr 📮 🗖 |
|----------------|----------------------------------------|
|                | 商品データ詳細                                |
|                | 変更確定 図閉じる                              |
|                | ※変更確定ボタンは一度だけ押してください。                  |
| カテゴリー          | 図べん・えんびつ     □紙     □画材                |
| メーカー           | とんぼ 🔹                                  |
| 商品番号           | E-1001                                 |
| 商品名            | 鉛筆(HB)                                 |
| データ交換用加力       | エンピッ(HB) 半角か・英数字(全角不可)                 |
| 単価             | 10.00                                  |
| 入数             | 12                                     |
| 備考             | 備考                                     |
| サイズ            | ν×13-                                  |
| 材質             | *                                      |
| 風袋             | 0.00                                   |
| コメントタイトル       |                                        |
|                | 1.5×2+                                 |
|                |                                        |
| 画像             | 参照                                     |
|                |                                        |
| ページが表示されまし     | 走 🙆 インターネット                            |

| カテゴリー    | カテゴリを選択します。選択するカテゴリリストのメンテナスは、「 .商<br>品カテゴリ、メーカーの管理」を参照してください。                         |
|----------|----------------------------------------------------------------------------------------|
| メーカー     | メーカーを選択します。選択するメーカーリストのメンテナスは、「 商<br>品カテゴリ、メーカーの管理」を参照してください。                          |
| 商品番号     | 商品番号を登録します                                                                             |
| 商品名      | 商品名を登録します                                                                              |
| データ交換用加た | 商品名のカナを登録します。csvデータを作成する際に使用される商品<br>名です。登録がない場合、csvデータに商品名が登録されません。カナ<br>半角で22文字以内です。 |
| 単価       | 単価を登録します。小数第2位までの登録が可能です                                                               |
| 入数       | 入り数を登録します                                                                              |
| 備考       | 備考を登録します                                                                               |
| サイズ      | サイズを登録します                                                                              |
| 材質       | 材質を登録します                                                                               |
| 風袋       | 風袋を登録します                                                                               |
| EDIコード   | EDIコードを登録します                                                                           |
| コメントタイトル | 商品のコメントに対するタイトルを登録します                                                                  |
| コメント     | 商品のコメントを登録します                                                                          |
| 画像       | ーーーーーーーーーーーーーーーーーーーーーーーーーーーーーーーーーーーー                                                   |

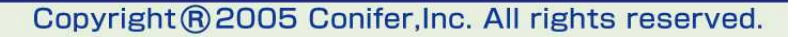

(oniter

## 商品カテゴリ、メーカーの管理

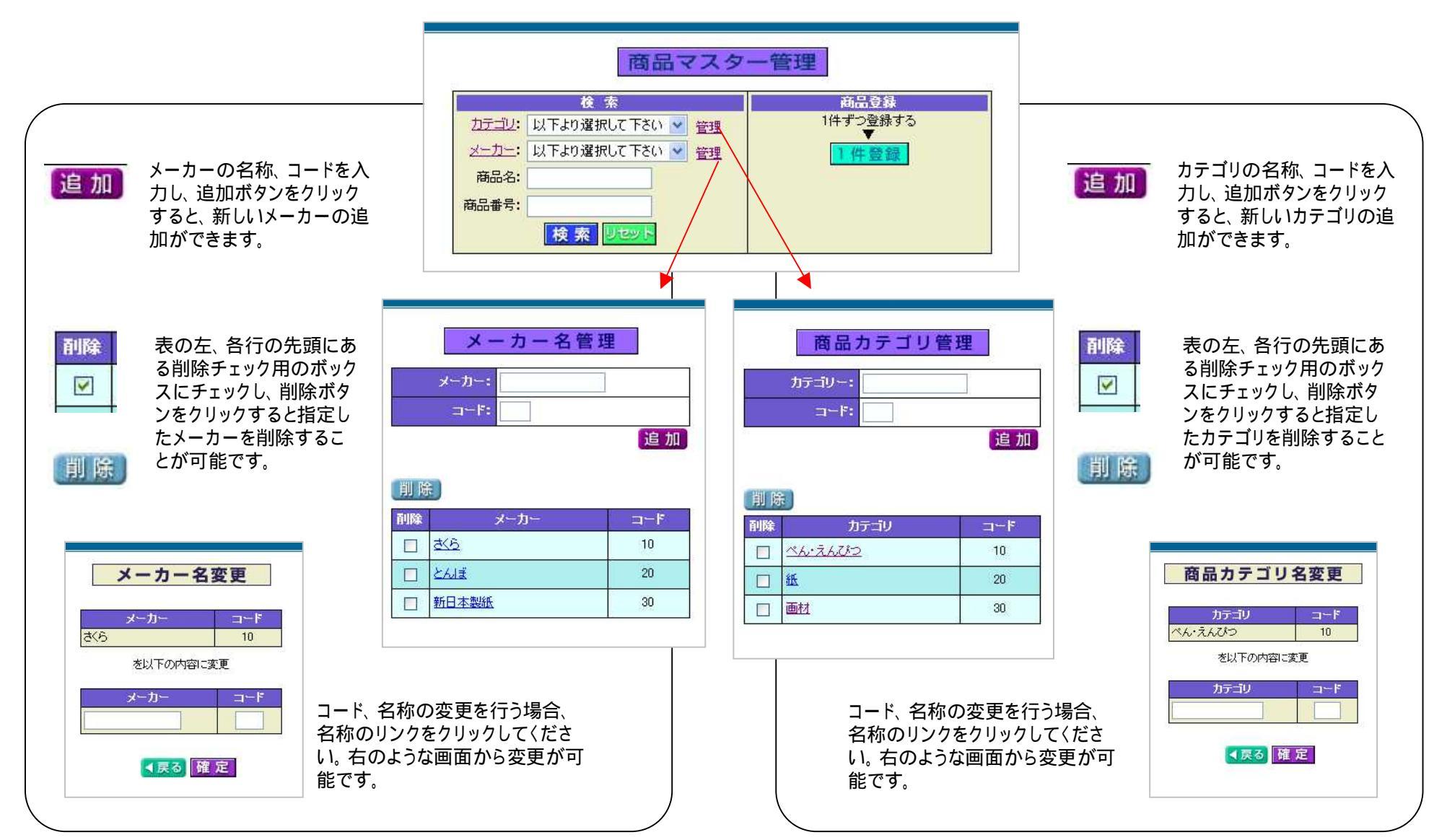

Copyright @ 2005 Conifer, Inc. All rights reserved.

<u>On</u>ifer

## 管理者情報管理

システム管理者の情報変更編集を行うことができます。編集した結果は、すぐに反映したり、反映日時を指定したりすることができます。

| 3 株式会社テスト商事 管理画面          | - Microsoft Internet Explorer |                              |          |                                                      |        |
|---------------------------|-------------------------------|------------------------------|----------|------------------------------------------------------|--------|
| ファイル(E) 編集(E) 表示(Y) お気に入り | (A) ツール(I) ヘルプ(H)             |                              |          |                                                      |        |
| 3 戻る 🝷 🔘 🕤 🛃 👔 🐔 🔎 検索     | 条 🚖 お気に入り 🙆 🤷 🍇 🕞             |                              |          |                                                      |        |
| PFUZO 🥑 📷 🖬 👘 👘 👘         |                               | ×                            | 診動 リンク ※ |                                                      |        |
|                           |                               |                              |          |                                                      |        |
| 株式会社テスト商事                 | [現在の表示内容]                     | 管理者情報管理                      |          |                                                      |        |
| 管理者メニュー                   | 会社名                           | 株式会社テスト商事                    |          |                                                      |        |
|                           | 支店/部署名                        | 本社                           |          |                                                      |        |
| 受注腹歷一寬                    | 担当者                           | 長谷川                          |          |                                                      |        |
| 受注ファイルデータ                 | 郵便番号                          | 104-0042                     | -        |                                                      |        |
| 頭タフフター等理                  | 都道府県名                         | 東京都                          |          |                                                      |        |
|                           | 市区町村番地<br>151.0 時             | 中央区人船3-1-2                   |          |                                                      |        |
| 商品マスター管理                  | こル石・層                         | 00-5540-6007                 | -        | (⊙) 今 す <"                                           |        |
| 管理者情報管理                   | FAY                           | 03-5540-6007                 | -        |                                                      |        |
|                           | e-mail                        | hasegawa b2b@conifer in      | -        |                                                      |        |
| ご条内の編集                    | センターURL                       | http://www.conifer.jp/       |          | and the sector is the term with the structure of the |        |
| 商品受注動向                    |                               |                              |          | 編集した内容を すぐに反映させる場合は「今すぐ」 反映す                         |        |
| オーダーブック アップロード            | <ul> <li>今すぐ</li> </ul>       |                              |          |                                                      |        |
|                           | ○日時指定 年                       | 月日時、分りセット変更確定取消              |          | るロ时で相近9 3场ロは、「ロ时相近」にアエックをして口时                        |        |
| お客様ID:                    | 会社名 株式                        | く会社テスト商事                     |          | を入力してください                                            |        |
| 爾安哥注動向                    | 支店/部署名 本社                     | <u>E</u>                     |          |                                                      |        |
| 服合文江到问                    | 担当者 長谷                        | 11                           |          | 加大和人 亦正体中 印 浩                                        |        |
| 操作説明書                     | 郵便番号 104                      | - 0042 (半角数字)                |          | 2.5% 及史唯北 取 /B                                       |        |
|                           | 都道府県名 東京                      | 京都 🛛 🖌                       |          |                                                      |        |
| <b>小朱口改</b> 定             | 市区町村番地 中央                     | 民区入船3-1-2                    |          | •変更確定                                                |        |
|                           | ビル名・階 303                     |                              |          | 編集した内容を指定した方法で反映します。                                 |        |
|                           | TEL 03                        | - 5540 - 6007 (半角数字) 内線      |          | •取消                                                  |        |
|                           | FAX 03                        | - 5540 - 6008 (半角数字) 内線      |          |                                                      |        |
|                           | e-mail hase                   | egawa.b2b@conifer.jp         |          | 当すことができます                                            |        |
|                           | センターURL http                  | ://www.conifer.jp/      (半角) |          |                                                      |        |
| 1ページが表示されました              |                               | <b>2</b> 1                   |          |                                                      | /      |
| a construction of the     |                               |                              |          |                                                      | $\sim$ |

<u>On</u>ifer

#### ご案内の編集

顧客がログインした後のメニュー画面上に表示するご案内の内容を編集 することができます。編集した結果は、すぐに反映したり、反映日時を指定 したりすることができます。

| 株式会社テスト商事 管理画面 -<br>ファイル(E) 編集(E) 表示(Y) お気に入り( | Microsoft Internet Explorer                  | 編集した内容を、すぐに反映させる場合は「今すぐ」、反映す          |
|------------------------------------------------|----------------------------------------------|---------------------------------------|
| 3 戻る 🔹 🕲 🕞 🔝 😰 🏠 🔎 検索                          | 📩 📩 h気に入り 🔗 🎯 - 🍇 🔄 📮 🍕                      | る日時を指定する場合は、「日時指定」にチェックをして日時          |
| 7562@ 🗃 🛶 🛶 🛶 🛶 🛶                              | No. 2 移動 リンク ※                               | を入力してください                             |
| 株式会社テスト商事                                      | ご<br>案内の編集                                   | したのち 変重確定 取 消                         |
| 管理者メニュー                                        | [現在の表示内容]                                    | SCHER HATS                            |
| 受注履歴一覧                                         | 197 IS SHIPADIY ABAGI 198 7 0                | · · · · · · · · · · · · · · · · · · · |
| 受注ファイルデータ                                      |                                              | 編集した内容を指定した方法で反映します。                  |
| 顧客マスター管理                                       |                                              | •取消                                   |
| 商品マスター管理                                       |                                              | 以前に設定し、反映日時に達していない変更内容を取り             |
| 管理者情報管理                                        | ④ 今すぐ ○ 日時指定 年 月 日 時 分 <sup>リセット</sup> 確定 取消 | 消すことができます。                            |
| ご案内の編集                                         |                                              |                                       |
| 商品受注動向                                         |                                              |                                       |
| オーダーフック アッフロード                                 |                                              |                                       |
| お客様ID:                                         |                                              |                                       |
| 顧客受注動向                                         | M                                            | 株式会社テスト商事受注センター                       |
| 操作説明書                                          |                                              | 商品検索発注<br>注文フォーム<br>発注履歴一覧<br>商品別発注一覧 |
|                                                |                                              | 登録情報変更                                |
| ページが表示されました                                    | 🔮 12/5-291                                   |                                       |
|                                                |                                              | お問い合わせ                                |
|                                                |                                              | ご案内▼<br>10月 H IKK H Miller th t t     |
|                                                |                                              |                                       |
|                                                |                                              |                                       |

今すぐ

10

#### 商品受注動向

15か月分の商品別受注動向を月単位で確認することができます。集計内容はカテゴリ、メーカー、商品名、商品コードを指定することが可能です。

| <ul> <li>○ 株式会社テスト商事 管理</li> <li>ファイルE 編集(E) 表示(Y) おう</li> <li>○ 戻る ・ ○ ・ ▲ 2 公</li> <li>アドレス(D) 20</li> </ul>                                                                                                    | 画面 - Microsoft Internet Explorer<br>Rに入り(ム) ツールロ ヘルプ(出)<br>P 検索 交お気に入り Ø Ø - 🍇 🖃 📮 🕸                                                                                                    | <ul> <li>□ ×</li> <li>※</li> <li>※</li> <li>※</li> <li>※</li> <li>※</li> <li>※</li> <li>※</li> <li>※</li> <li>※</li> </ul> |     |
|----------------------------------------------------------------------------------------------------|----------------------------------------------------------------------------------------------------|----------------------------------------------------------------------------------------------------|-----|
| 株式会社テスト商事         管理者メニュー         受注履歴一覧         受注7アイルデータ         顧客マスター管理         商品マスター管理         管理者情報管理         ご案内の編集         商品受注動向         オーダーブック アップロード         応客様ID:         顧客受注動向         煤作説明書         休業日設定 | 検索         カテゴビ:以下より選択して下さい・・         メーカー:以下より選択して下さい・・         メーカー:以下より選択して下さい・・         商品名:         商品名:         商品番号:         食名:         商品番号:         食品番号         商品番号         方品名:         7月月月月月月月月月月月月月月月月月月月月月月月月月月月月月月月月日         日日日日日日日日日日日日日日日日日日日日日日日日日日日日日日日日日日日日 | 2005/09/16現在                                                                                                    | 校 察 |
| 🙆 ページが表示されました                                                                                                    |                                                                                                    | <ul> <li>インターネット</li> </ul>                                                                                                |     |

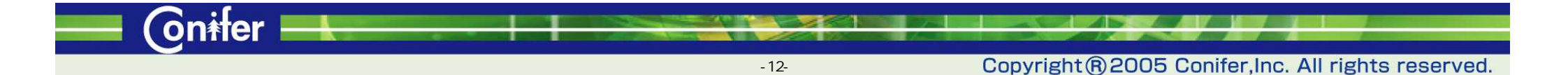

(oniter)

# オーダーブック アップロード

顧客が発注の際に利用するオーダーブックのデータファイルをアップロードすることが出来ます。

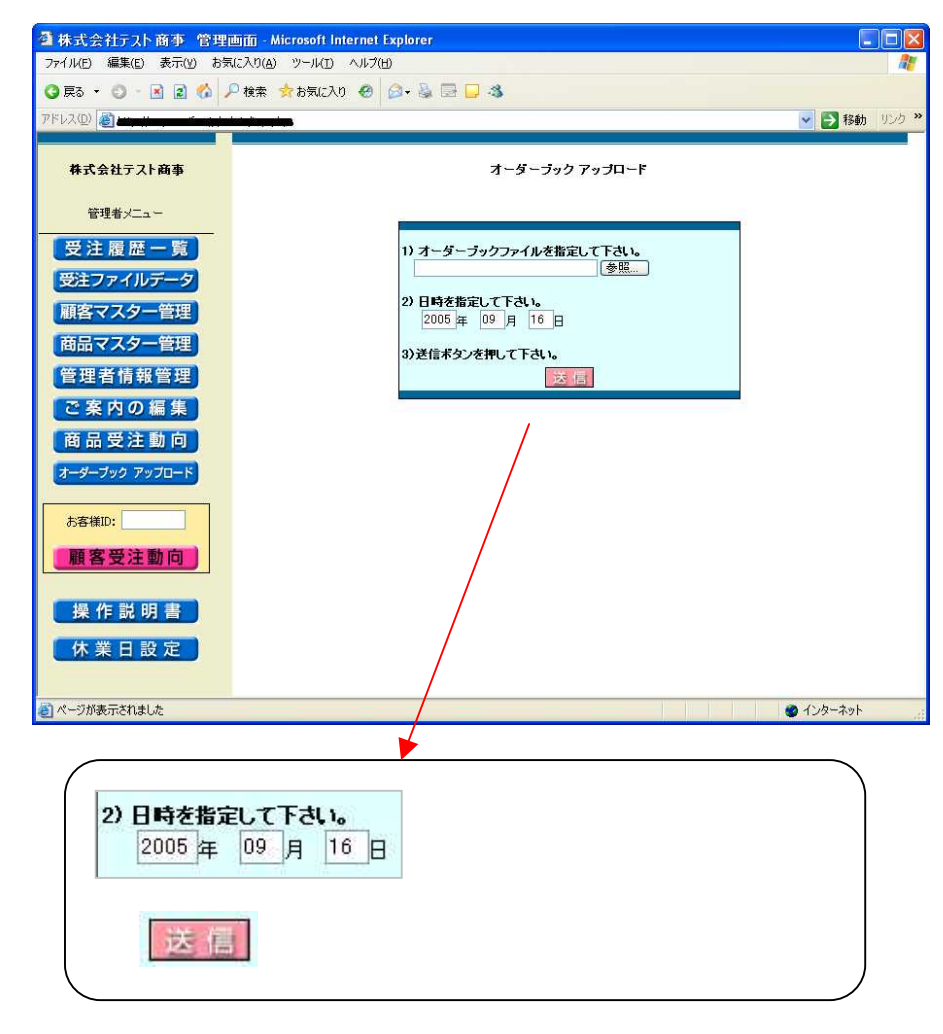

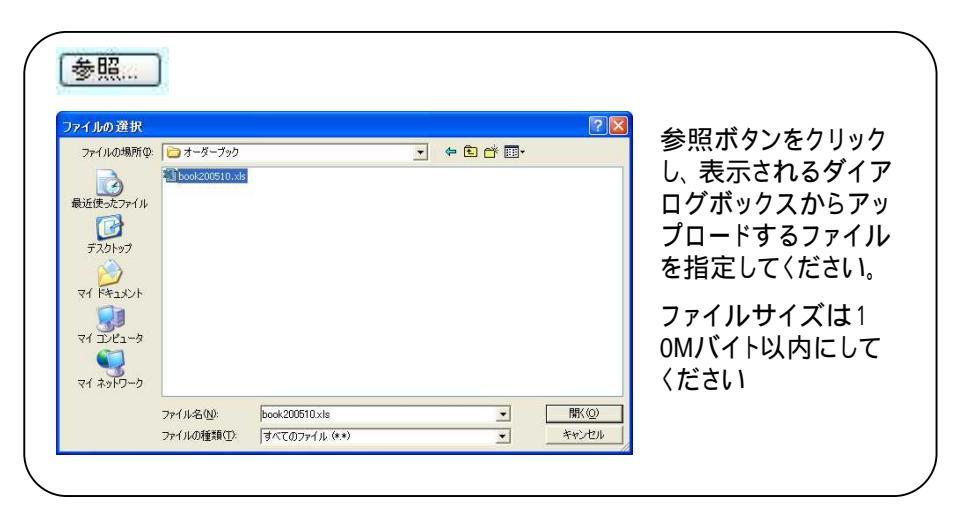

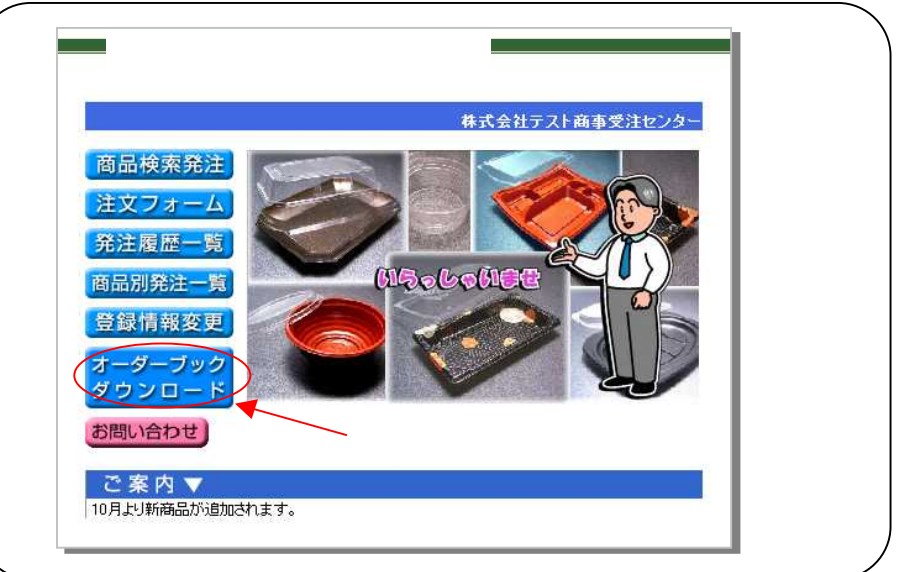

#### 顧客受注動向

お客様IDを指定し「顧客受注動向」をクリックすると、当該顧客の月 単位での商品別受注動向を15ヶ月に渡って集計することができま す。

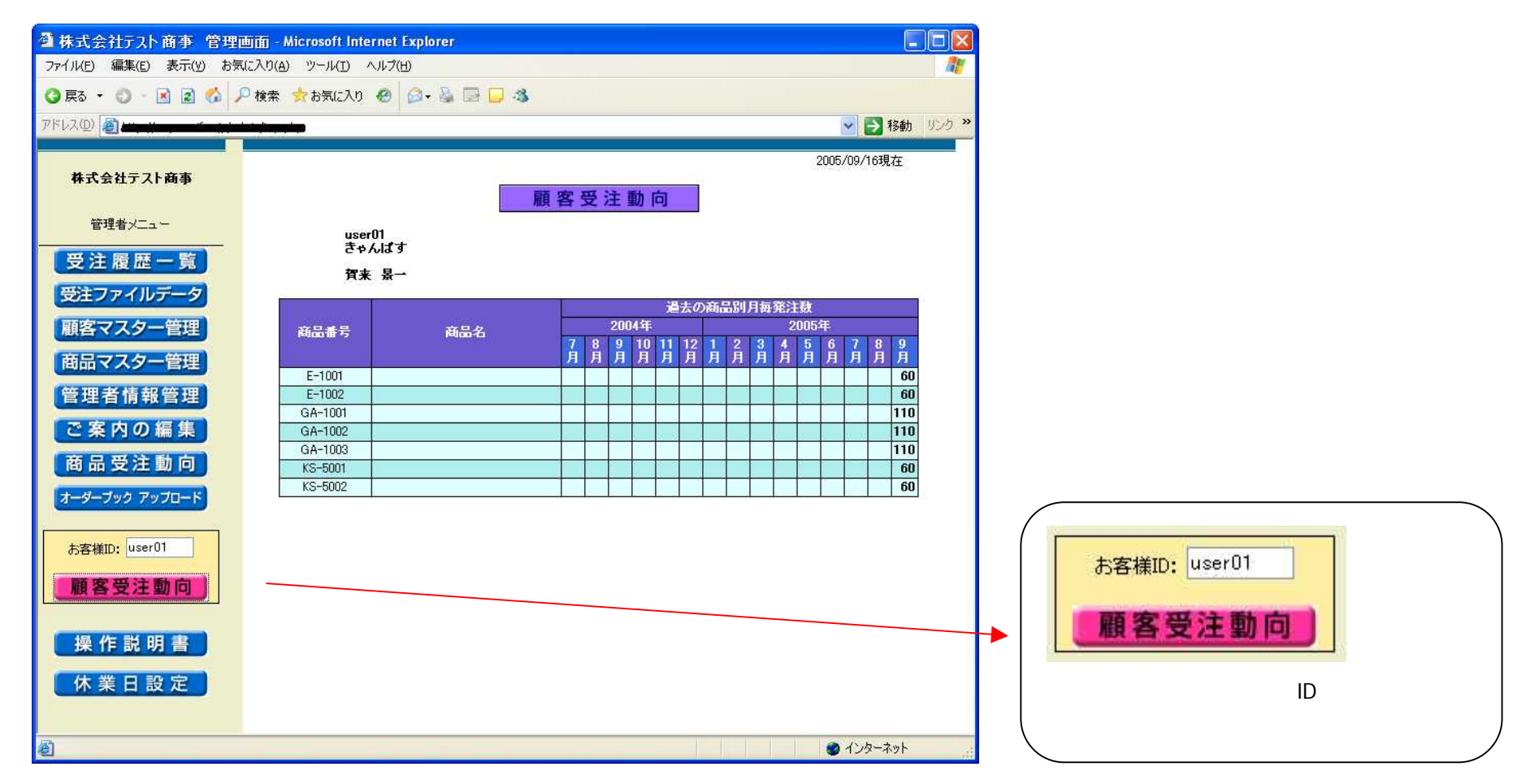

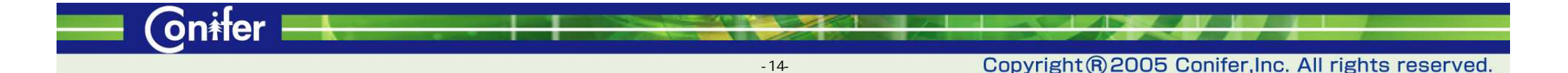

#### 操作説明書

「操作説明書」をクリックすると、本操作説明書をダウンロードするこ とができます。

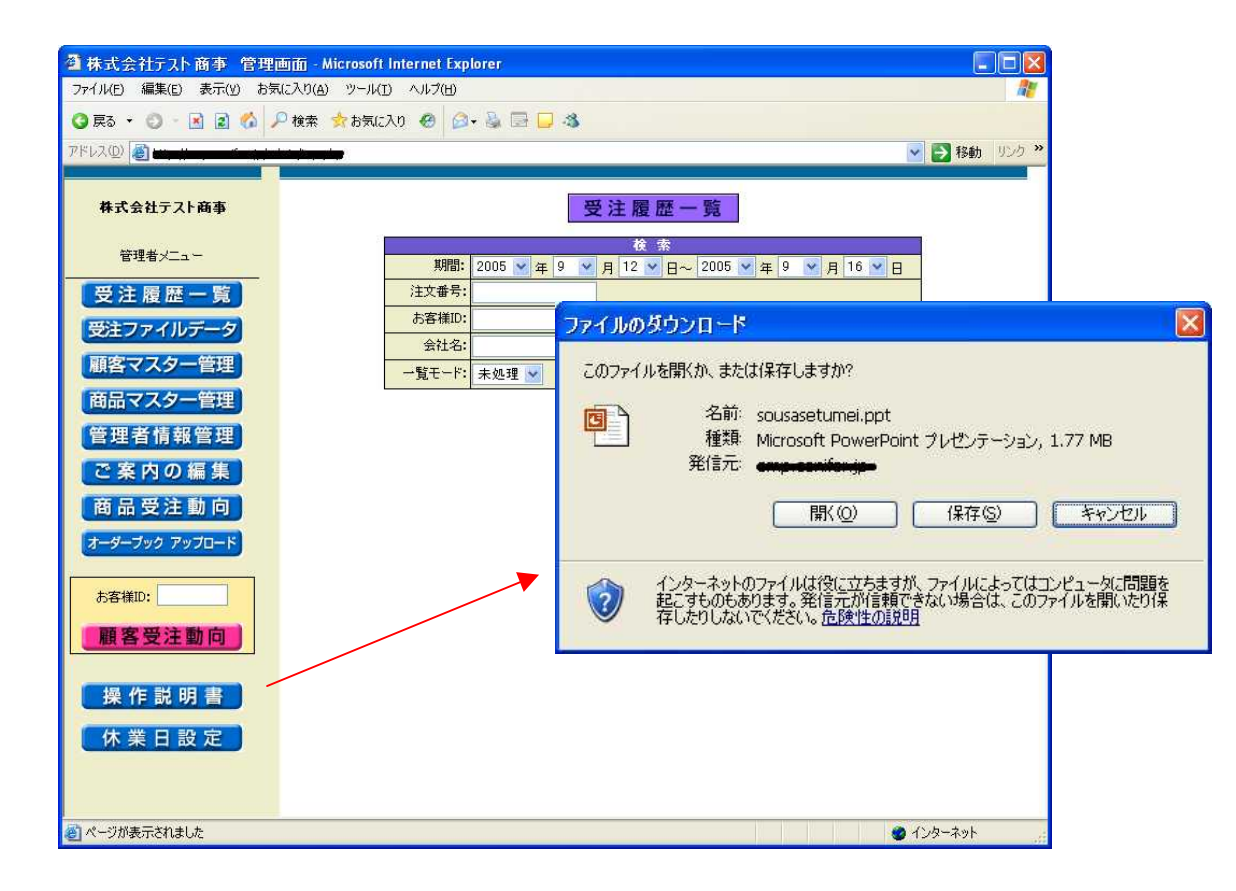

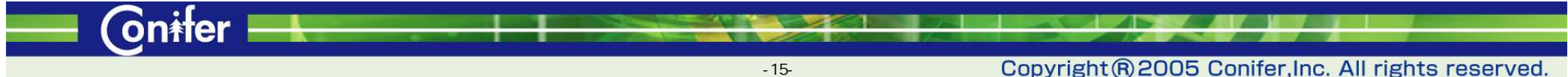

#### BtoB WEB受注システム

(on<del>it</del>er

#### 休業日設定

休業日の設定及びデータ自動取得時間の設定を行います。

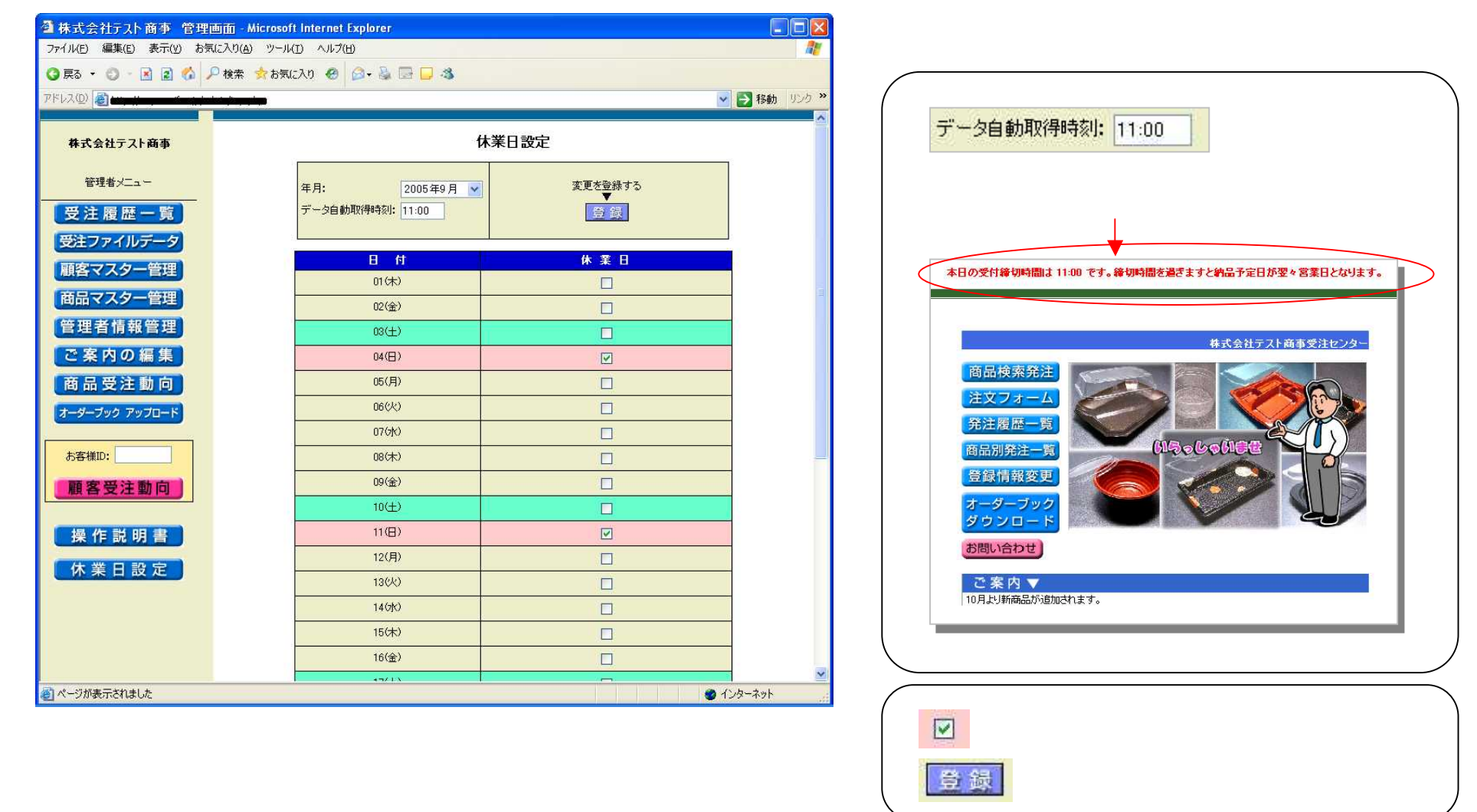